# LOGINVEJLEDNING

Denne loginvejledning er en hjælp til dig, der ønsker at oprette et login til at kunne ansøge om optagelse på en uddannelse eller et enkeltfagskursus på IT-Universitetet i København via <u>ansøgningsportalen DANS</u>.

## INDHOLD

Klik på linket for at finde den information, du søger:

| Loginmetoder og oprettelse af brugerprofil                                                               | 2  |
|----------------------------------------------------------------------------------------------------|----|
| Ved første login: Din brugerprofil oprettes                                                              | 2  |
| Trin for trin: Oprettelse af din brugerprofil                                                            | 2  |
|                                                                                                    |    |
| Log ind via et aktivt login på et dansk universitet (WAYF-login)                                         | 4  |
| Log ind som selvoprettet bruger                                                                          | 5  |
| Opret mig som bruger                                                                                     | 5  |
| Log ind med MitID                                                                                        | 7  |
| WAYF-samtykke                                                                                            | 8  |
| Ændring af mailadresse på brugerprofil                                                                   | 9  |
| Log ind som selvoprettet bruger hvis MitID eller login med aktivt institutionslogin (WAYF-login) er nede | 10 |
| Behov for mere hjælp?                                                                                    | 10 |

## LOGINMETODER OG OPRETTELSE AF BRUGERPROFIL

Login til ansøgningsportalen sker via WAYF ("Where Are You From"), som er en national logintjeneste, der blandt andet bruges af danske universiteter og MitID.

Der findes tre forskellige loginmetoder på ansøgningsportalen, som er beskrevet her i vejledningen:

- Log ind via et aktivt login på et dansk universitet (WAYF-login)
- Log ind som selvoprettet bruger
- Log ind med MitID/NemID

#### VED FØRSTE LOGIN: DIN BRUGERPROFIL OPRETTES

Når du logger ind i ansøgningsportalen første gang med én af de tre loginmetoder, opretter ansøgningsportalen en brugerprofil til dig, som din(e) ansøgning(er) knyttes til. Når du efterfølgende ønsker at tilgå portalen, bestemmer du selv, hvilken loginmetode du bruger, da alle tre metoder giver dig adgang til din brugerprofil og dermed din(e) ansøgning(er).

#### Data på din profil opdateres automatisk med MitID-login eller institutionslogin (WAYF-login)

Vær opmærksom på, at når du logger ind med MitID eller et aktivt login fra et dansk universitet (WAYF-login), bliver din brugerprofil opdateret med data derfra. Hvis data på din profil er blevet opdateret ved login, fx dit CPR-nummer eller dit fulde navn, bliver din brugerprofil vist ved login med de opdaterede data.

#### Din mailadresse på din profil kan du til enhver tid selv ændre

Når din brugerprofil bliver oprettet ved første login, skal du blandt andet angive en e-mailadresse, hvortil alle beskeder fra systemet bliver sendt. Mailadresse opdateres aldrig automatisk – den kan du til enhver tid selv ændre på din profil. Se mere under afsnittet "Ændring af mailadresse på brugerprofil".

#### TRIN FOR TRIN: OPRETTELSE AF DIN BRUGERPROFIL

Klik her for at komme til Ansøgningsportalen. Du starter på siden "Velkommen til Ansøgningsportalen":

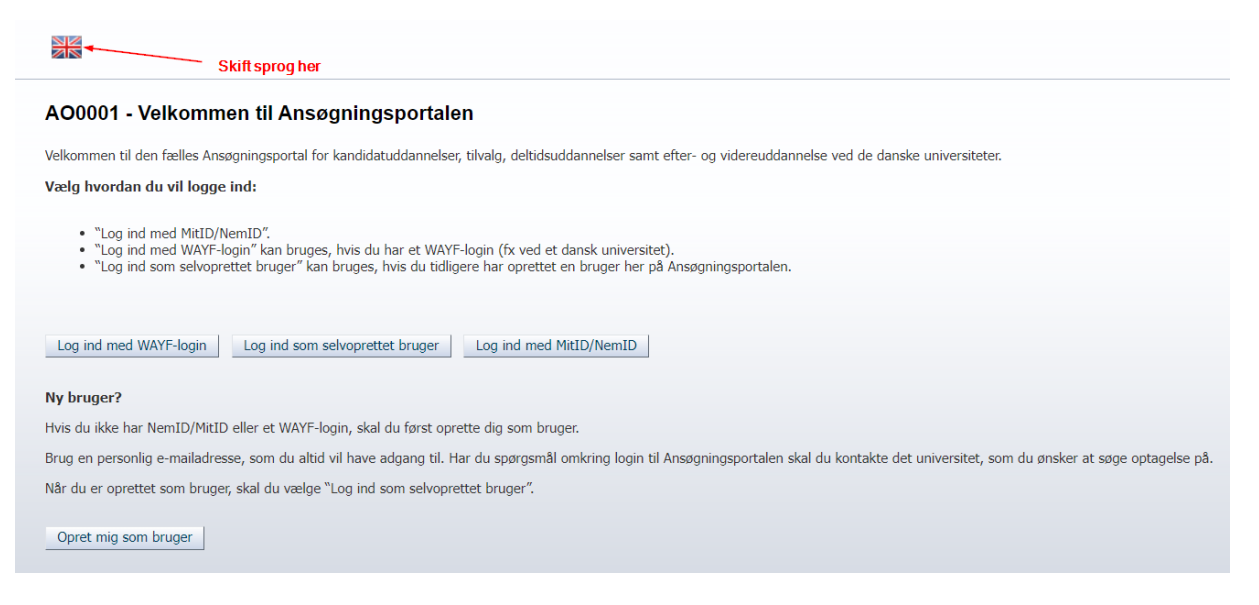

Vælg fx "Log ind med MitID/NemID". Når du trykker på knappen, føres du over til nemlog-in.mitid.dk for at logge på ansøgningsportalen. Efterfølgende sendes du til "WAYF" (Where Are You From), hvor du kan se, hvilke oplysninger der sendes videre fra dit MitID til ansøgningsportalen. Tryk "OK" for komme over på ansøgningsportalen igen:

|                                        |                                                                 | English                                                                                          | Dei          |
|----------------------------------------|-----------------------------------------------------------------|--------------------------------------------------------------------------------------------------|--------------|
| Du er ved at logge ind på DANS         | -test5.                                                         |                                                                                                  |              |
| DANS-test5                             |                                                                 | Widerweisen og<br>Frankrike produktion og<br>Frankrike produktioner<br>Hereden der trefstattener | NEM ID Mit 1 |
| Oplysningerne herunder er nø           | dvendige for at tilgå tjenesten.                                | . og (til farmel setteter                                                                        |              |
| Klik <u>her</u> for en detaljeret besk | rivelse af oplysningstyperne.                                   |                                                                                                  |              |
| Kaldenavn                              | Danny Schmidt Dyrby                                             |                                                                                                  |              |
| Niveau af autentitetssikring           | 3                                                               |                                                                                                  |              |
| Primær tilknytning                     | member                                                          |                                                                                                  |              |
| Bruger-ID                              | PID:9208-2002-2-124808093885@sikker-adgang.dk                   |                                                                                                  |              |
| Fornavn                                | Danny Schmidt                                                   |                                                                                                  |              |
| Organisationens kaldenavn              | NemLog-in                                                       |                                                                                                  |              |
| Institutionens domænenavn              | sikker-adgang.dk                                                |                                                                                                  |              |
| Nationalt ID-nummer                    | @                                                               |                                                                                                  |              |
| Efternavn                              | Dyrby                                                           |                                                                                                  |              |
| OK<br>Hvis oplyspingerne om dig ikke   | er korrekte, skal du kontakte NemiD / MitiD, hvor de stammer fr | -                                                                                                |              |

Tilbage på ansøgningsportalen vises ved første login de oplysninger, som portalen har brugt til at danne en brugerprofil til dig. Vælg selv statsborgerskab og tast din e-mailadresse og tryk derefter "Gem og gå videre":

| AO0009 Bruger                      | profil                          |                                                           |  |
|------------------------------------|---------------------------------|-----------------------------------------------------------|--|
| Du har nu oprettet følgende bruger | rprofil i Ansøgningsportalen.   |                                                           |  |
| * For/Mellemnavne                  | Danny Schmidt                   | NemLog-in (17-03-2023)                                    |  |
| * Efternavn                        | Dyrby                           | NemLog-in (17-03-2023)                                    |  |
| * Statsborgerskab                  |                                 | ✓                                                         |  |
| * E-mail                           |                                 |                                                           |  |
| Dokumentation for identitet        | Vælg fil Der er ingen fil valgt | Følgende filtyper er tilladt<br>doc, docx, jpeq, jpg, pdf |  |
| Dokument                           | Kilde                           | Uploaded dato                                             |  |
| Ingen data at vise                 |                                 |                                                           |  |
| ◉ Dansk CPR-nummer ○ Jeg h         | nar ikke noget dansk CPR-nummer | 1                                                         |  |
| * Dansk CPR-nummer                 | 040890-                         | NemLog-in (17-03-2023)                                    |  |
|                                    |                                 |                                                           |  |

Når du trykker "Videre" bliver du bedt om at validere din e-mailadresse via et aktiveringslink, før din profil kan bruges.

NB. Opretter du en "selvoprettet bruger" til login i stedet for at logge ind med MitID, bliver du bedt om selv at udfylde ovenstående oplysninger i en selvregistreringsformular. Se mere information under afsnittet "<u>Opret</u> mig som bruger".

**NB. Logger du ind med et aktivt login på et dansk universitet (institutionslogin)**, bliver du kun bedt om at taste e-mailadresse, da statsborgerskab her vil være forudfyldt.

## LOG IND VIA ET AKTIVT LOGIN PÅ ET DANSK UNIVERSITET (WAYF-LOGIN)

Brug "Log ind med WAYF-login", hvis du i forvejen er studerende ved et dansk universitet og har et aktivt WAYF-login. Klik på knappen og find den institution på listen, som du er studerende på. Indtast dine loginoplysninger. Du skal vælge **dit nuværende universitet** på listen og logge på via WAYF, som du plejer. Vælg IT-Universitetet, hvis du er studerende på IT-Universitetet.

| lg hvordan du v                                                                                          | /il logge ind:                                                                                                    |                                                                                                    |                                               |                          |
|----------------------------------------------------------------------------------------------------|----------------------------------------------------------------------------------------------------|----------------------------------------------------------------------------------------------------|-----------------------------------------------|--------------------------|
| <ul> <li>"Log ind me</li> <li>"Log ind me</li> <li>"Log ind son</li> </ul>                               | d MitID/NemID".<br>d WAYF-login" kan bruges<br>n selvoprettet bruger" kar                                                                                                    | s, hvis du har et WAYF-login (fx ved et dansk u<br>n bruges, hvis du tidligere har oprettet en bruge                                      | niversitet).<br>er her på Ansøgningsportalen. |                          |
| og ind med WAYF                                                                                          | -login Log ind som s                                                                                                    | selvoprettet bruger Log ind med MitID/Ne                                                                                                  | mID                                           |                          |
|                                                                                                    | A.                                                                                                    |                                                                                                    |                                               | DelC                     |
| NAYF                                                                                                    |                                                                                                    |                                                                                                    | Feedback English                              | WAYF er en DelC-tjeneste |
| √AYF                                                                                                    |                                                                                                    |                                                                                                    | Feedback English                              | WAYF er en DelC-tjeneste |
| <b>NAYF</b><br>For at få adgang                                                                          | til Ansøgningsportalen                                                                                                    | (tidligere STADS-DANS) skal du logge ind på                                                                                               | Feedback English                              | Skift sprog              |
| <b>NAYF</b><br>For at få adgang                                                                          | til Ansøgningsportalen                                                                                                    | (tidligere STADS-DANS) skal du logge ind på                                                                                               | Feedback English                              | Skift sprog              |
| <b>NAYF</b><br>For at få adgang<br>Seneste valg:                                                         | til Ansøgningsportalen                                                                                                    | (tidligere STADS-DANS) skal du logge ind på                                                                                               | Feedback English                              | Skift sprog              |
| For at få adgang<br>Seneste valg:                                                                        | til Ansøgningsportalen<br>IT-Universitetet i Køben<br>Designskolen Kolding                                                                                                    | <b>(tidligere STADS-DANS)</b> skal du logge ind på<br><u>havn</u>                                                                         | d din institution.                            | Skift sprog              |
| For at få adgang<br>Seneste valg:                                                                        | til Ansøgningsportalen<br>IT-Universitetet i Køben<br>Designskolen Kolding<br>Uddannelsesministerief                                                                            | <b>(tidligere STADS-DANS)</b> skal du logge ind på<br><u>havn</u><br><u>ts lt</u>                                                         | feedback English                              | Skift sprog              |
| For at få adgang<br>Seneste valg:                                                                        | til Ansøgningsportalen<br>IT-Universitetet i Køben<br>Designskolen Kolding<br>Uddannelsesministeriel                                                                            | (tidligere STADS-DANS) skal du logge ind på<br>havn<br>ts It<br>Brug søgeboksen til at finde<br>dit nuværende universitet                 | e din institution.                            | Skift sprog              |
| For at få adgang<br>Seneste valg:                                                                        | til Ansøgningsportalen<br>IT-Universitetet i Køben<br>Designskolen Kolding<br>Uddannelsesministeriet                                                                            | (tidligere STADS-DANS) skal du logge ind på<br>havn<br>ts It<br>Brug søgeboksen til at finde<br>dit nuværende universitet                 | Feedback English                              | Skift sprog              |
| For at få adgang<br>Seneste valg:                                                                        | til Ansøgningsportalen<br>IT-Universitetet i Køben<br>Designskolen Kolding<br>Uddannelsesministerief<br>Q<br>kniske Universitet                                                 | (tidligere STADS-DANS) skal du logge ind på<br><u>ihavn</u><br>t <u>s It</u><br>Brug søgeboksen til at finde<br>dit nuværende universitet | feedback English                              | Skift sprog              |
| VAYF For at få adgang Seneste valg: Uni Danmarks Te Háskóli Íslan                                        | til Ansøgningsportalen<br><u>IT-Universitetet i Køben</u><br><u>Designskolen Kolding</u><br><u>Uddannelsesministeriet</u><br><u>Q</u><br><u>kniske Universitet</u><br><u>ds</u> | (tidligere STADS-DANS) skal du logge ind på<br>havn<br>ts lt<br>Brug søgeboksen til at finde<br>dit nuværende universitet                 | e din institution.                            | Skift sprog              |
| VAYF For at få adgang Seneste valg: Uni Danmarks Te Háskóli Íslan IT-Universitet                         | til Ansøgningsportalen<br>IT-Universitetet i Køben<br>Designskolen Kolding<br>Uddannelsesministeriet<br>Q<br>kniske Universitet<br>ds<br>et i København                         | (tidligere STADS-DANS) skal du logge ind på<br>havn<br>ts It<br>Brug søgeboksen til at finde<br>dit nuværende universitet                 | A din institution.                            | Skift sprog              |
| For at få adgang<br>Seneste valg:<br>Uni<br>Danmarks Te<br>Háskóli Íslan<br>IT-Universitet<br>Københavns | til Ansøgningsportalen<br>IT-Universitetet i Køben<br>Designskolen Kolding<br>Uddannelsesministeriel<br>Q<br>kniske Universitet<br>ds<br>et i København<br>Universitet          | (tidligere STADS-DANS) skal du logge ind på<br>havn<br>ts It<br>Brug søgeboksen til at finde<br>dit nuværende universitet                 | dian institution.                             | Skift sprog              |

Hvis du får en fejlmeddelelse, kan det skyldes, at du ikke har et aktivt WAYF-login fra dit universitet. Tag enten kontakt til dit universitets it-afdeling eller vælg en af de andre loginmetoder.

NB. Er det første gang du logger ind, opretter systemet automatisk en brugerprofil til dig, hvor du skal taste emailadresse. Se mere under afsnittet "Trin for trin: Sådan opretter du en brugerprofil".

#### LOG IND SOM SELVOPRETTET BRUGER

Denne knap kan bruges, hvis du *tidligere* har oprettet dig selv som bruger på ansøgningsportalen.

| Vælg hvordan du vil logge ind:                                                                                                    |                                                                                                    |
|----------------------------------------------------------------------------------------------------|----------------------------------------------------------------------------------------------------|
| <ul> <li>"Log ind med MitID/NemID".</li> <li>"Log ind med WAYF-login" kan bruges, hvis</li> <li>"Log ind som selvoprettet bruger" kan brug</li> </ul> | s du har et WAYF-login (fx ved et dansk universitet).<br>Jes, hvis du tidligere har oprettet en bruger her på Ansøgningsportalen. |
| Log ind med WAYF-login Log ind som selvor                                                                                                    | Log ind med MitID/NemID                                                                                                    |
| cch20 Uddannetses og                                                                                                    |                                                                                                    |
| "mas" Forskningsministeriet                                                                                                    |                                                                                                    |
|                                                                                                    |                                                                                                    |
| Indtast E-m                                                                                                    | ailadresse og adgangskode                                                                                                    |
| En web-tjenes                                                                                                    | e har bedt om at du tilkendegiver dig. Det betyder, at du skal indtaste din E-mailadresse og kodeord herunde                      |
| R E-ma                                                                                                    | Iladresse Log ind                                                                                                    |
| Hjælp! Jeg                                                                                                    | har glemt min adgangskode                                                                                                    |
| Klik på knappe                                                                                                    | n for at aktivere at tjenesten giver dig en ny adgangskode Glemt adgangskode?                                                     |

Hvis du ikke har oprettet en brugerprofil som selvoprettet bruger, kan du gøre dette ved at klikke på knappen "Opret mig som bruger". Se vejledningen nedenfor.

#### **OPRET MIG SOM BRUGER**

| Ny bruger?                                                                                                    |
|----------------------------------------------------------------------------------------------------|
| Hvis du ikke har NemID/MitID eller et WAYF-login, skal du først oprette dig som bruger.                                                                                                    |
| Brug en personlig e-mailadresse, som du altid vil have adgang til. Har du spørgsmål omkring login til Ansøgningsportalen skal du kontakte det universitet, som du ønsker at søge optagelse på. |
| Når du er oprettet som bruger, skal du vælge "Log ind som selvoprettet bruger".                                                                                                    |
| Opret mig som bruger                                                                                                    |

Har du oprettet dig som bruger før (fx ved ansøgning til et andet universitet), skal du ikke lave en ny brugeroprettelse, men i stedet logge ind med samme e-mailadresse og kodeord, som du har benyttet før.

Har du et dansk CPR-nummer, skal du ved oprettelse af din brugerprofil udfylde følgende felter:

- For-/mellemnavne
- Efternavn
- Statsborgerskab (vælges fra liste)
- E-mail (Tjek, at du har tastet e-mailadressen korrekt)

- Dokumentation af identitet (kopi af pas kørekort og/eller sundhedskort accepteres ikke)
- Dansk CPR-nummer

| AO0002 - Selvr              | egistrering                     |                                                           |       |
|-----------------------------|---------------------------------|-----------------------------------------------------------|-------|
| * For/Mellemnavne           |                                 |                                                           |       |
| * Efternavn                 |                                 |                                                           |       |
| * Statsborgerskab           |                                 | ~                                                         |       |
| * E-mail                    |                                 |                                                           |       |
| Dokumentation for identitet | Vælg fil Der er ingen fil valgt | Følgende filtyper er tilladt<br>doc, docx, jpeg, jpg, pdf |       |
| Dokument                    | Kilde                           | Uploaded dato                                             |       |
| Ingen data at vise          |                                 |                                                           |       |
| Dansk CPR-nummer ) Jeg      | har ikke noget dansk CPR-nummer |                                                           |       |
| * Dansk CPR-nummer          |                                 |                                                           |       |
|                             |                                 |                                                           |       |
|                             |                                 |                                                           | Opret |

Hvis du ikke har et dansk CPR-nummer, skal du også oplyse fødselsdato og adresse:

| Fødselsdato  |                 |                                   |           |  |
|--------------|-----------------|-----------------------------------|-----------|--|
| Køn          | ◯ Kvinde ◯ Mand |                                   |           |  |
| lationalt-id |                 |                                   |           |  |
| Adresse      |                 |                                   |           |  |
|              |                 |                                   |           |  |
|              |                 |                                   |           |  |
| Land         |                 | ~                                 |           |  |
| ostnr.       | Q               | Hvis du ikke kan finde dit postnr | * Postnr. |  |
| ły 🛛         |                 | og by her:                        | * Ву      |  |
|              |                 | og by ner.                        |           |  |

Når du har indtastet dine oplysninger og klikket på knappen "Opret", sender systemet en e-mail vedrørende aktivering af din konto til den e-mailadresse, du har registreret. Vær opmærksom på, at e-mailen eventuelt kan ende i dit spamfilter. E-mailen indeholder et link, der giver dig adgang til at aktivere din konto ved at lave en adgangskode.

# LOG IND MED MITID

#### Vælg hvordan du vil logge ind:

| <ul> <li>"Log ind med MitID/NemID".</li> <li>"Log ind med WAYF-login" kan bruges, hvis du har et WAYF</li> <li>"Log ind som selvoprettet bruger" kan bruges, hvis du tidlig</li> </ul> | <sup>=</sup> -login (fx ved et dansk universitet).<br>gere har oprettet en bruger her på Ansøgningsportalen. |
|----------------------------------------------------------------------------------------------------|----------------------------------------------------------------------------------------------------|
| Log ind med WAYF-login Log ind som selvoprettet bruger                                                                                                    | Log ind med MitID/NemID                                                                                      |

Du kan logge ind med MitID ("NemLog-in") i ansøgningsportalen. Det kræver ikke meget – blot at din tablet, mobil eller computer opfylder <u>MitID's tekniske krav</u>.

Når du er klar, vælger du "Log ind med MitID" som vist ovenfor, hvorefter du sendes til "NemLog-in" for at logge ind i ansøgningsportalen:

|                 | N               | IEMLOG-IN                              | ઈ                                                                                                    | English                                                                                     |
|-----------------|-----------------|----------------------------------------|----------------------------------------------------------------------------------------------------|---------------------------------------------------------------------------------------------|
| MitID           | NemID nøglekort | NemID nøglefil                         | Lokal IdP                                                                                                 |                                                                                             |
|                 |                 |                                        |                                                                                                    |                                                                                             |
|                 |                 | Dri                                    | ftstatus                                                                                                  |                                                                                             |
| Log på hos WAYF | Mit 🏝           | No                                     | rmal drift                                                                                                |                                                                                             |
|                 |                 | Vil                                    | du logge på med NemID?                                                                                    |                                                                                             |
| BROGER-ID       |                 | Log<br>'Ne<br>me                       | gger du på fra en computer, skal<br>mID nøglekort'. Logger du på fra<br>nuen med de tre streger øverst i  | du vælge fanebladet<br>a en mobil, skal du bruge<br>venstre hjørne.                         |
| FORTSÆT         |                 | Ме                                     | re information                                                                                            |                                                                                             |
| i Glemt bruger  | r-ID?           | - s<br>- H<br>- C<br>- <u>C</u><br>- L | ikkerhed 🖸<br>jælp til log på 🖸<br>m NemLog-in 🖸<br><u>ookies på NemLog-in</u> 🖸<br>æs om MitID Erhverv 💈 |                                                                                             |
|                 |                 | We                                     | btilgængelighed                                                                                           |                                                                                             |
|                 |                 | - 1                                    | ilgængelighedserklæring                                                                                   |                                                                                             |
| Husk mig hos    | s WAYF          | Da                                     | abeskyttelsesforordningen                                                                                 |                                                                                             |
| Afbryd Hjælp    | 2               | Nå<br>dir<br>ind                       | r du anvender NemLog-in til at b<br>e personoplysninger behandlet a<br>samler data fra dit NemID eller N  | ekræfte din identitet, bliver<br>f Digitaliseringsstyrelsen. Vi<br>MitID, herunder dit CPR- |

Når du har logget ind med dit MitID, sendes du videre til ansøgningsportalen, hvor du kan oprette en eller flere ansøgninger.

NB. Er det første gang du logger ind, opretter systemet automatisk en brugerprofil til dig, hvor du skal angive statsborgerskab og taste e-mailadresse. Se mere under afsnittet "<u>Trin for trin: Sådan opretter du en</u> <u>brugerprofil</u>".

#### WAYF-SAMTYKKE

Når du har logget ind med en af de tre loginmetoder, vil du blive præsenteret for en WAYF-samtykkeerklæring. Den informerer dig om, hvilke informationer fra dit login der sendes videre til ansøgningssystemet. Tjek gerne om dit CPR-nummer er korrekt ved at synliggøre det via øje-ikonet ud for "Nationalt ID-nummer" (i eksemplet herunder er CPR-nummeret ikke synligt). Når du vælger "OK", føres du videre til ansøgningsportalen.

|                                        |                                               | English                                                                                                    | Der           |
|----------------------------------------|-----------------------------------------------|----------------------------------------------------------------------------------------------------|---------------|
| Du er ved at logge ind på DANS         | -test5.                                       |                                                                                                    |               |
| DANS-test5                             |                                               | The second second secon | NEM ID Mit 20 |
| Oplysningerne herunder er nø           | dvendige for at tilgå tjenesten.              | a thousand                                                                                                    |               |
| Klik <u>her</u> for en detaljeret besk | rivelse af oplysningstyperne.                 |                                                                                                    |               |
| Kaldenavn                              | Danny Schmidt Dyrby                           |                                                                                                    |               |
| Niveau af autentitetssikring           | 3                                             |                                                                                                    |               |
| Primær tilknytning                     | member                                        |                                                                                                    |               |
| Bruger-ID                              | PID:9208-2002-2-124808093885@sikker-adgang.dk |                                                                                                    |               |
| Fornavn                                | Danny Schmidt                                 |                                                                                                    |               |
| Organisationens kaldenavn              | NemLog-in                                     |                                                                                                    |               |
| Institutionens domænenavn              | sikker-adgang.dk                              |                                                                                                    |               |
| Nationalt ID-nummer                    | •                                             |                                                                                                    |               |
| Efternavn                              | Dyrby                                         |                                                                                                    |               |
| ОК                                     |                                               |                                                                                                    |               |

# ÆNDRING AF MAILADRESSE PÅ BRUGERPROFIL

Hvis du efter oprettelsen af din brugerprofil ønsker at ændre e-mailadressen på din profil, som vi sender alle beskeder til fra ansøgningsportalen, har du mulighed for at gøre dette.

Når du har logget ind på ansøgningsportalen, skal du vælge fanen "Brugeroplysninger". Her kan du ændre din e-mailadresse på din profil. Når du har ændret e-mailadressen, skal du trykke "Gem" for at validere den:

| AO0007 Brugeroplysn                                                                                                    | inger                                                                                                    |                                                                                         |                       |
|----------------------------------------------------------------------------------------------------|----------------------------------------------------------------------------------------------------|-----------------------------------------------------------------------------------------|-----------------------|
| Velkommen til din personlige starts<br>Fanebladet 'Opret ansøgning viser<br>Fanebladet 'Se status på ansøgning<br>Fanebladet 'Beskeder' giver dig mu<br>Faneblade 'Brugeroplysninger' give | side på den fælles ansøgningsportal.<br>de tilbud du kan ansøge om optagelse<br>ger' giver dig mulighed for at følge dine<br>Jlighed for at læse beskeder fra sagsbe<br>r dig mulighed for at redigere din brug | på.<br>e allerede indsendte ansøgninger.<br>handlerne.<br>erprofil samt skifte pasword. |                       |
| Opret ansøgning Se stat                                                                                                    | tus på ansøgninger Beskeder                                                                                                    | Brugeroplysninger                                                                       |                       |
|                                                                                                    |                                                                                                    | _                                                                                       |                       |
| * For/Mellemnavne                                                                                                    | Danny Schmidt                                                                                                    | NemLog-in (17-03-2023)                                                                  |                       |
| * Efternavn                                                                                                    | Dyrby                                                                                                    | NemLog-in (17-03-2023)                                                                  |                       |
| * Statsborgerskab                                                                                                    | Danmark (DK)                                                                                                    | VIII (17-03-2023)                                                                       |                       |
| * E-mail                                                                                                    | dannydanstest@gmail.com                                                                                                    |                                                                                         |                       |
| Dokumentation for identitet                                                                                                    | Vælg fil Der er ingen fil valgt                                                                                                    | Følgende filtyper er tilladt<br>doc, docx, jpeg, jpg, pdf                               |                       |
| Dokument                                                                                                    | Kilde                                                                                                    | Uploaded dato                                                                           |                       |
| Inden data at vise                                                                                                    |                                                                                                    |                                                                                         |                       |
| Dansk CPR-nummer O Jeg                                                                                                    | ) har ikke noget dansk CPR-nummer                                                                                                    |                                                                                         | <b>`</b>              |
| * Dansk CPR-nummer                                                                                                    | 040890-                                                                                                    | NemLog-in (17-03-2023)                                                                  | $\mathbf{X}$          |
|                                                                                                    |                                                                                                    |                                                                                         |                       |
|                                                                                                    |                                                                                                    |                                                                                         |                       |
|                                                                                                    |                                                                                                    |                                                                                         | Skift adgangskode Gem |
|                                                                                                    |                                                                                                    |                                                                                         |                       |

Validér din nye e-mailadresse ved at sende en e-mail med en aktiveringskode til din nye adresse, som du skal indtaste i kodefeltet og til slut acceptere:

| Valider e-mailadresse                                                                                                    |  |  |
|----------------------------------------------------------------------------------------------------|--|--|
| Du har angivet følgende e-mailadresse på din profil: dingodanstest@gmail.com.<br>For bekræfte, tryk på knappen nedenfor. Herefter sendes en kode til din e-mail,<br>som du skal taste i kodefeltet nederst. |  |  |
| Send e-mail med kode                                                                                                    |  |  |
| Indtast den tilsendte kode og klik 'Accepter'.<br>Kode 30622                                                                                                    |  |  |
| Accepter Fortryd                                                                                                    |  |  |

## LOG IND SOM SELVOPRETTET BRUGER HVIS MITID ELLER LOGIN MED AKTIVT INSTITUTIONSLOGIN (WAYF-LOGIN) ER NEDE

Hvis du ikke har mulighed for at logge ind med MitID eller med et aktivt login fra et dansk universitet, fordi en eller begge disse services er nede pga. teknisk fejl eller lign., har du stadig mulighed for at logge på ansøgningsportalen via loginmetoden "selvoprettet bruger":

Vælg "Log ind som selvoprettet bruger":

Vælg hvordan du vil logge ind:

| <ul> <li>"Log ind med MitID/NemID".</li> <li>"Log ind med WAYF-login" kan bruges, hvis du har et WAYF-login (fx ved et dansk universitet).</li> <li>"Log ind som selvoprettet bruger" kan bruges, hvis du tidligere har oprettet en bruger her på Ansøgningsportalen.</li> </ul> |                         |  |
|----------------------------------------------------------------------------------------------------|-------------------------|--|
| Log ind med WAYF-login                                                                                                    | Log ind med MitID/NemID |  |

Vælg herefter "Glemt adgangskode?" for at danne et password, som du kan bruge til at logge ind med som selvoprettet bruger og få adgang til din brugerprofil på ansøgningsportalen:

| Uddannelses- og<br>Forskningsministeriet |                                                                                                    |  |
|------------------------------------------|----------------------------------------------------------------------------------------------------|--|
|                                          |                                                                                                    |  |
|                                          | Indtast E-mailadresse og adgangskode                                                                                        |  |
|                                          | En web-tjeneste har bedt om at du tilkendegiver dig. Det betyder, at du skal indtaste din E-mailadresse og kodeord herunder |  |
|                                          | E-mailadresse     Log ind       Kodeord     Log ind                                                                         |  |
|                                          | Hjælp! Jeg har glemt min adgangskode                                                                                        |  |
|                                          | لالله på knappen for at aktivere at tjenesten giver dig en ny adgangskode [Glemt adgangskode?]                              |  |

#### BEHOV FOR MERE HJÆLP?

Har du spørgsmål til loginproceduren, eller behov for hjælp generelt, kan du kontakte <u>Student Affairs and</u> <u>Programmes</u>.

Hvis du får behov for hjælp i forbindelse med ansøgningsprocessen, kan du læse mere i ansøgningsvejledningen, der også ligger tilgængelig på hjemmesiden. Vejledningen gennemgår ansøgningsprocessen trin for trin.